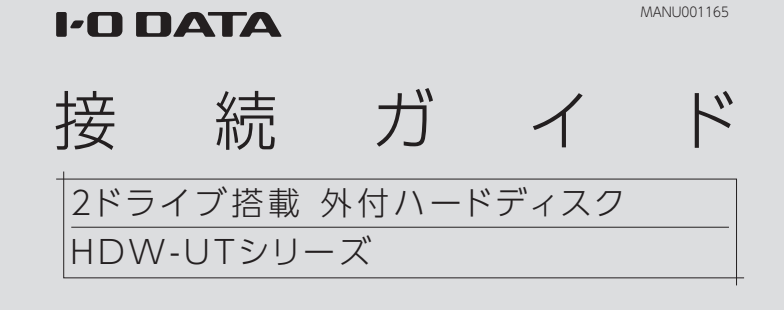

# ┃使用するモードを確認してください

本製品は、2 台の HDD を搭載しており、次の 3 種類のモードで使用することができます。 以下のストライピングモード [RAID 0]、マルチディスクモードで使う場合は、本紙裏面の【本製品のモードを変更する場合】 をご覧ください。

#### ミラーリングモードIRAID 11 (出荷時設定) 2 台の HDD に同じデータを同時に書き込むため、一方の HDD が故 障しても、データは安全に保護されます。 ファイル 同じデータを 本製品 二重で保護 ※イメージ図 B++B 容量は、本製品内蔵の HDD 1 台 G++G 分の容量になります。 (4TB モデルの場合、2TB) ※ミラーリングにより、HDDの故障などの物理的なデータの破損や システムダウンを防ぐことはできますが、ウイルスの感染やユーザー

の操作ミス、使用中の停電などのトラブルに起因するデータ損失を 防ぐことはできません。 マルチディスクモード 2台の HDD を別個に認識させて使うことができます。

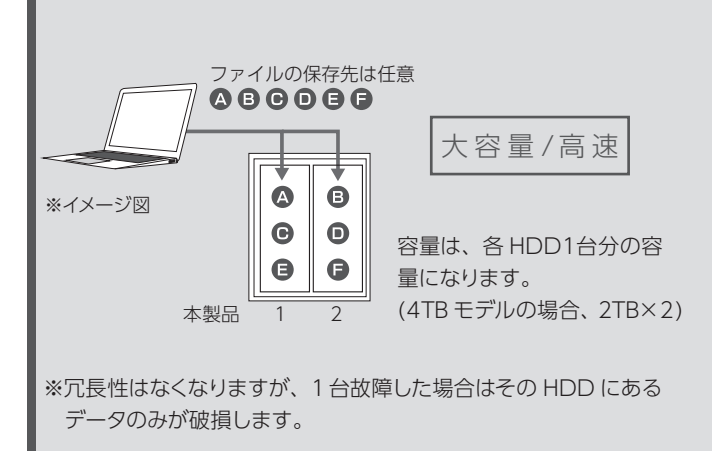

### ストライピングモード[RAID 0]

本製品の出荷時設定について

通常はそのまま使用することをおすすめします。

・ミラーリングモード [RAID 1]

・NTFS フォーマット

2台の HDD を1台として認識するため、大容量 HDD として使う場合に最適です。また、2台の HDD に分散して書き込むためアクセス速度が向上します。

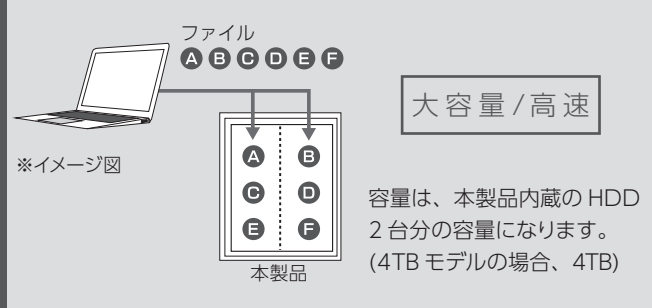

※冗長性はなくなりますので、1台故障した場合にも、すべてのデー タが破損します。

## 本製品をつなぐ

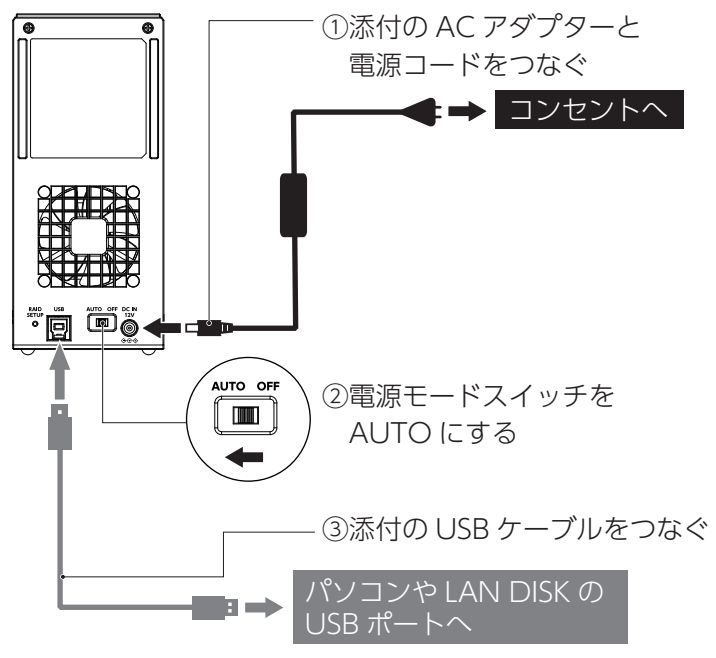

\*USB 3.2 Gen 1/USB 2.0 どちらでもつなぐことができます。

#### ご注意

コネクターの向きにご注意ください。接続できる向きが決まっていま す。接続しにくいときは、コネクターの向きをご確認ください。誤った 向きで無理に接続すると、ケーブルや端子が破損する恐れがあります。

#### ●パソコンでの使い方

本製品のフォーマット、取り外し方法などについては、下記 Web ガイドをご覧ください。

#### https://www.iodata.jp/lib/manual/mastering\_manual/

アプリのご案内

以下の Web ページから必要なアプリをダウンロードしてください。 https://www.iodata.jp/ssp/soft/

### ●対応 LAN DISK での使い方 対応 LAN DISK の取扱説明書をご覧ください。

# インストールする

本製品のモニタリングアプリ「DRIVE MONITOR」の インストール方法を説明しています。

\*\*DRIVE MONITOR は、Windows パソコン、Windows サーバー、 LAN DISK Z シリーズのみ対応です。

#### DRIVE MONITORとは

ドライブ情報等のステータスが確認できるアプリです。 故障時には、ポップアップで通知します。指定したメールアドレスにメー ルを送信するように設定することができます。 ここではインストール方法を説明しています。使用方法については、 【DRIVE MONITOR 画面で見るマニュアル】をご覧ください。

### 1 インストーラーをダウンロードする

ダウンロード方法 ①弊社サポートライブラリで本製品の型番(箱や本製品に記載) で検索する

### https://www.iodata.jp/lib/

②[ ソフトウェアダウンロード ] のお使いの OS をクリック
 ③[ ダウンロード ] をクリック

2 ダウンロードしたファイル内の [Setup.exe] を実行する ※[ユーザーアカウント制御]が表示された場合は、[はい]をクリッ

クします。

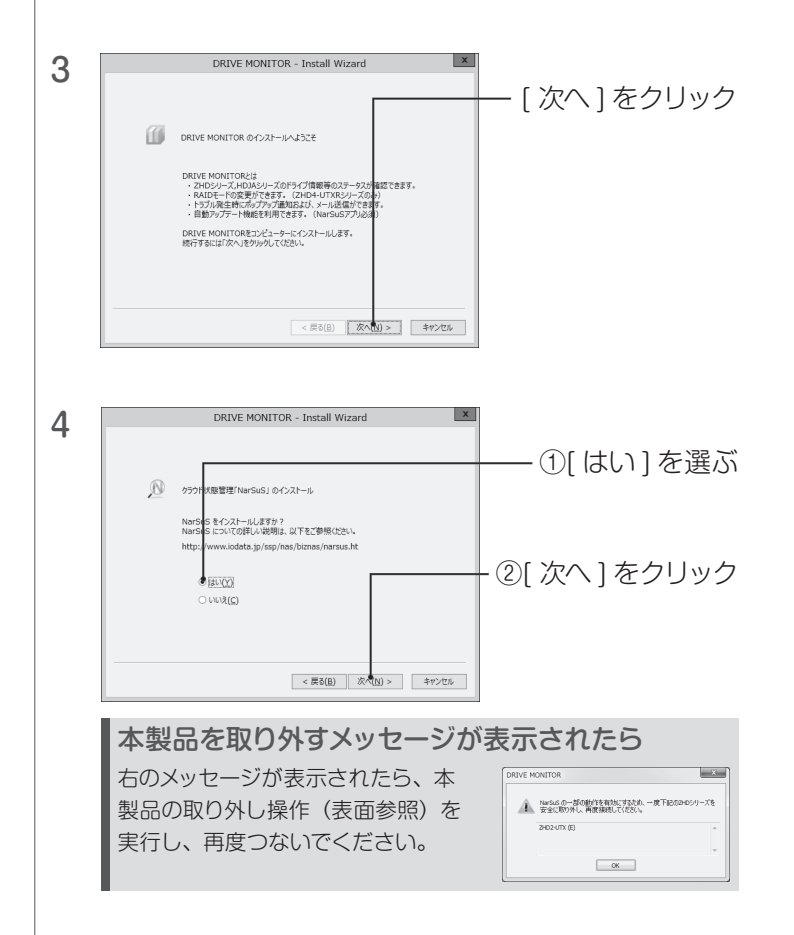

5 [完了]をクリック ※再起動を促すメッセージが表示されたら、再起動してください。

# NarSuSに登録する

### NarSuS (ナーサス) とは

NarSuSは、24時間365日、NASや周辺機器を見守る安心サービ スです。NASや周辺機器にトラブルが発生したら、自動的にNarSuS データセンターに状態が送信されます。 NarSuSデータセンターは、それを受けてユーザーにメールでトラブ ルをお知らせします。 画面に表示される対処方法にしたがって作業すると トラブル対策ができます。 詳しくは以下のサイトをご覧ください。

### HDL-Zシリーズでお使いの場合

あらかじめ、接続する HDL-Z シリーズを NarSuS に登録してください。 登録方法は【管理マニュアル】をご覧ください。

DRIVE MONITOR のインストール時に NarSuS をインストールし、本製品を USB 接続すると、以下の画面が表示されます。

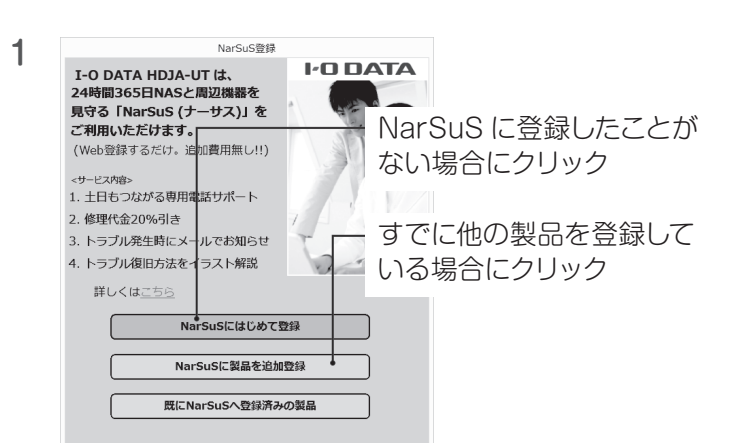

#### 上記画面が表示されない

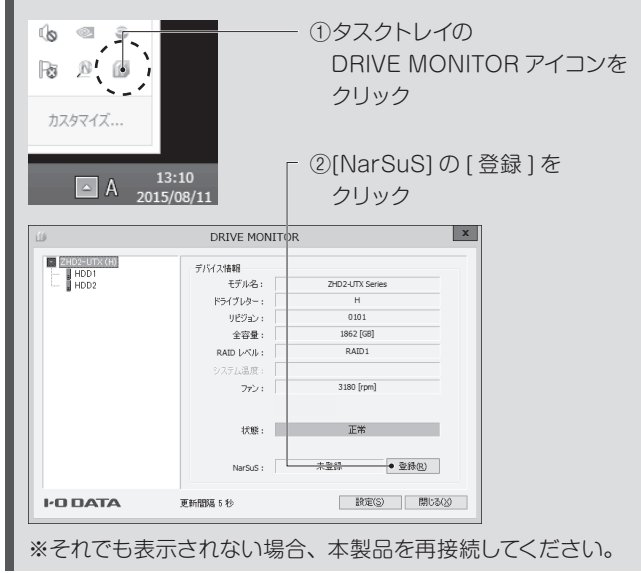

 をクリック
 アドレス ボート
 NarSus登録画面を開く
 この環境はインターネット接続できない

(プロキシサーバー設定)
インターネット接続にプロキシサーバーの設定が必要な場合は、 ご利用のネットワーク管理者に設定等をご確認ください。
インターネットに接続できない場合]をご覧ください。
3 画面の指示にしたがって、必要事項を入力し登録する

NarSuS登録

WEBブラウザを開き、NarSuSの会員登録画画を表 ィンターネット機続にプロキシ<del>サーバー設定が必要な</del> [NarSuS 登録画面を開く]

4 登録が完了したら、Webブラウザーを閉じる

登録通知メールが送付されますので、保管しておいてください。以上で NarSuS 登録は完了です。

#### ご注意

●登録に失敗した場合、以下をご確認ください。

- ・NarSuSをインストールした機器がインターネットに接続可能な環境 に設置されていること(LANケーブルが正しく接続されていること)。
- ・プロキシを介してインターネットへ接続する場合は、プロキシが正しく 設定されていること。
- ・TCP/IPが手動設定の場合は、デフォルトゲートウェイ、DNSサーバーが正しく設定されていること。
- ・お使いのWebブラウザーのキャッシュ (Cookie) をクリアして再度お試 しください。

# 追加で登録する場合

NarSuSにログインして、[製品追加登録]から追加で登録してください。

# NarSuSに登録する(つづき)

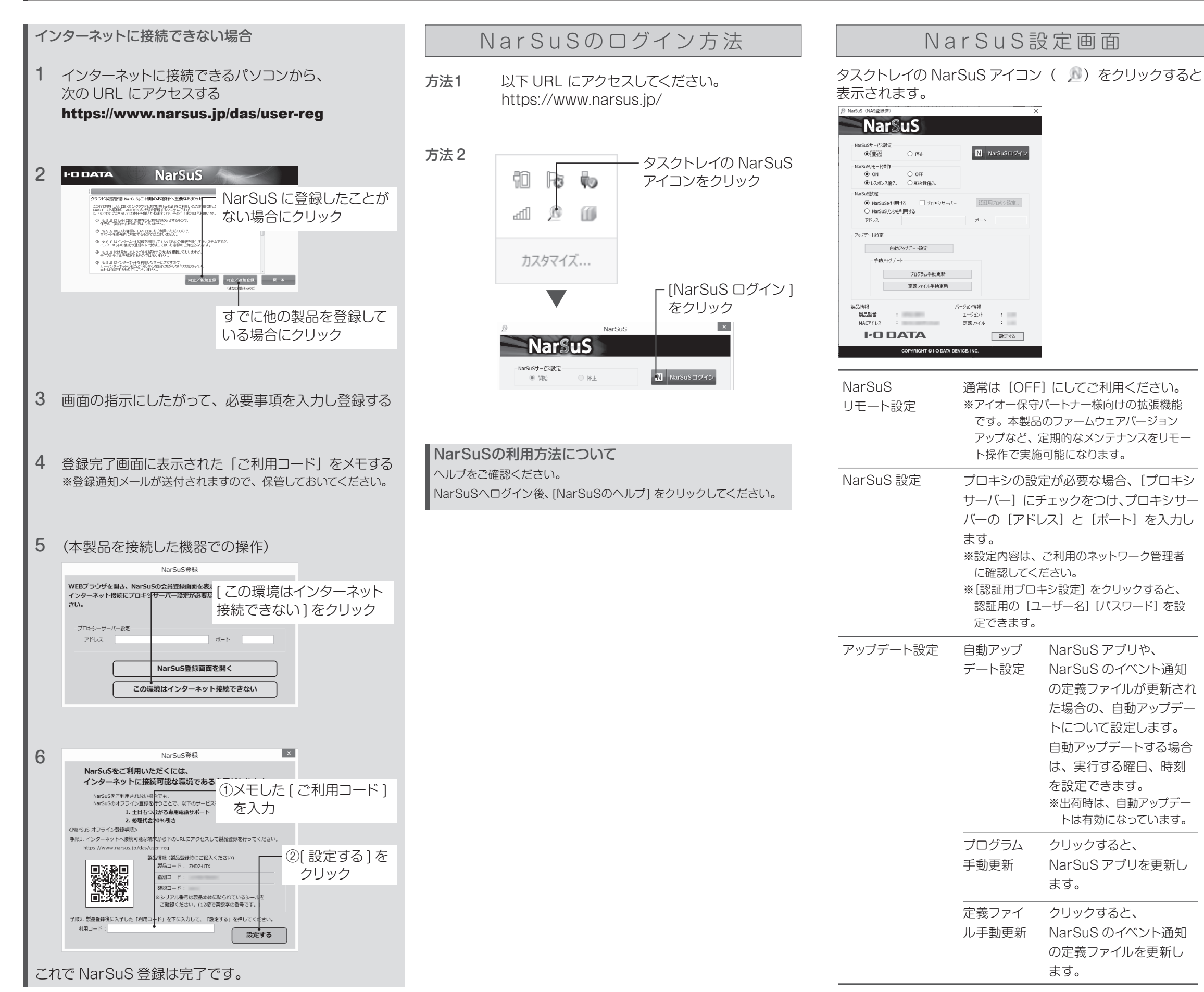

# 本製品のモードを変更する場合

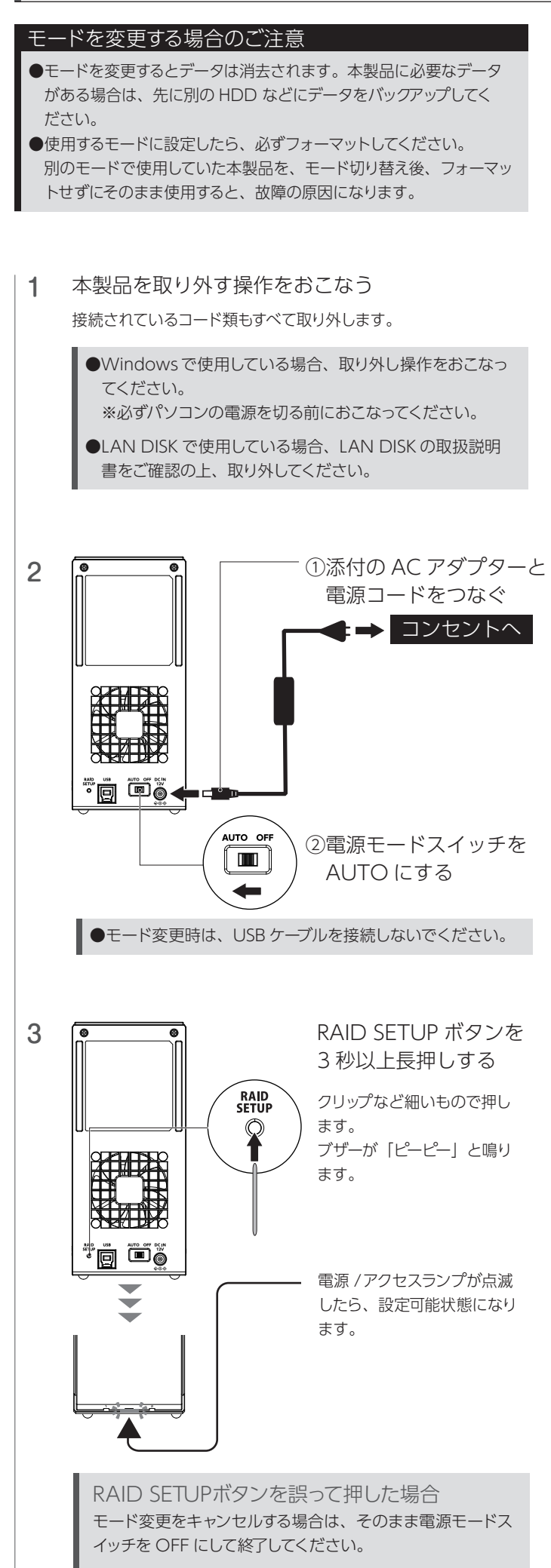

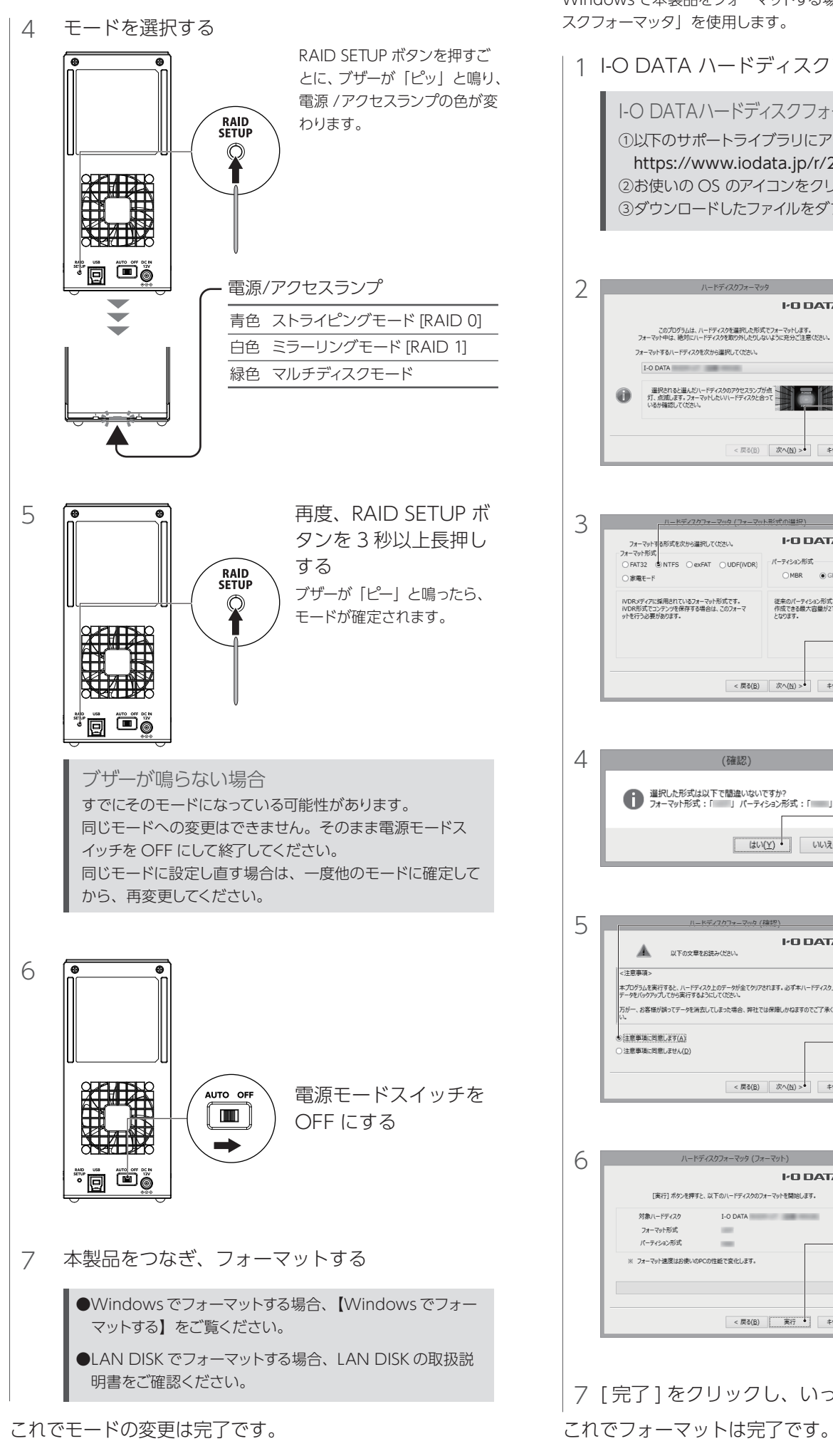

## Windowsでフォーマットする

Windows で本製品をフォーマットする場合は、「I-O DATA ハードディ スクフォーマッタ」を使用します。

```
1 I-O DATA ハードディスクフォーマッタを起動する
```

I-O DATAハードディスクフォーマッタのインストール方法 ①以下のサポートライブラリにアクセスする https://www.iodata.jp/r/2107 ②お使いの OS のアイコンをクリックしダウンロードする ③ダウンロードしたファイルをダブルクリックしインストールする

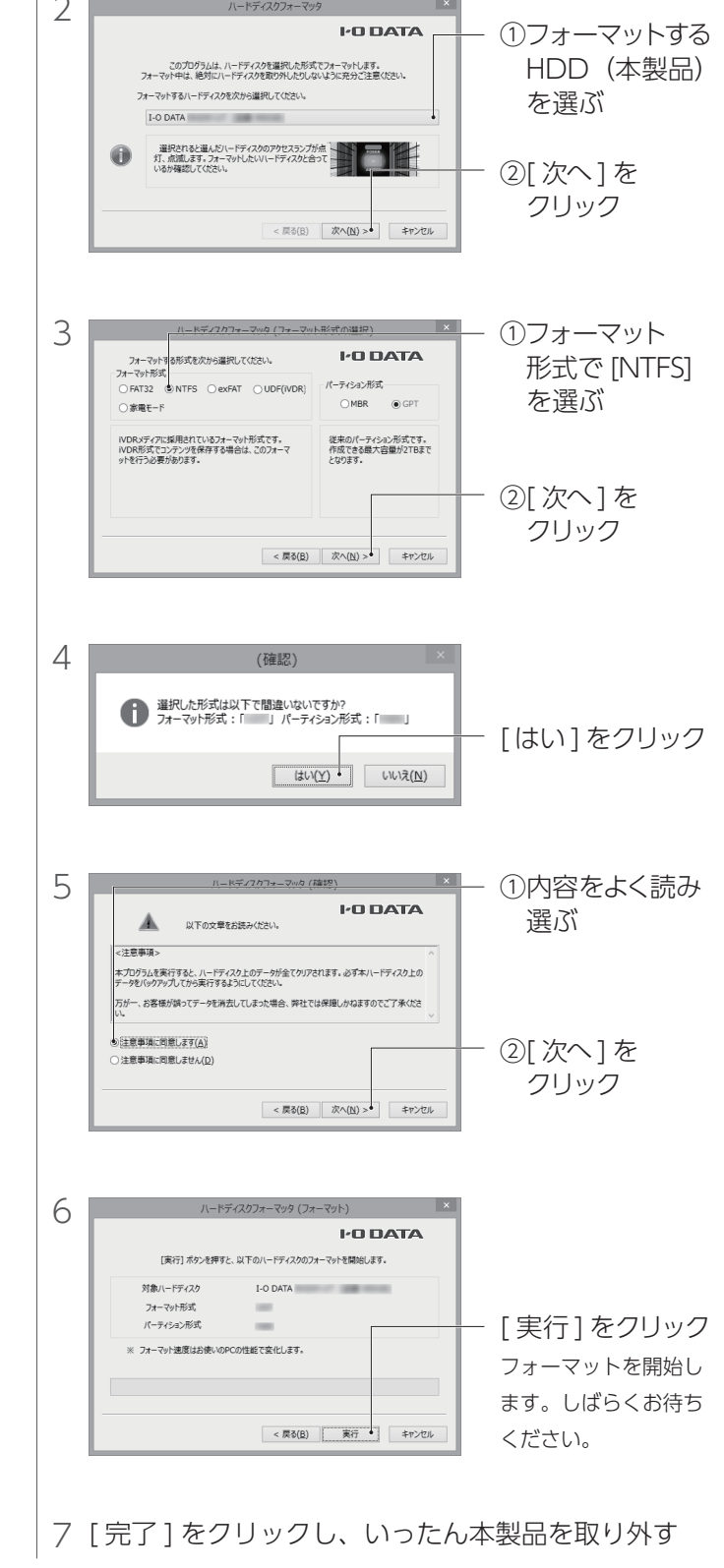